## Specifying relationship line styles

You can specify the colors, line styles, or, alternatively, set an icon for the representation of your relationships in **Dependency Matrices**. To be able to do this, you need to access the **Style** dialog in the first place.

## To open the Style dialog

- Open the Dependency Criteria dialog by

   double-clicking the Legend.

  - clicking the button next to Dependency Criteria in the Criteria area.
- 2. Open the **Style** dialog by clicking the button in the **Style** column of your selected relation criterion.

| 🔀 Dependency Criteria                                                                            |                                                                                                    |                                       |                  |                     |              | ×              |  |
|--------------------------------------------------------------------------------------------------|----------------------------------------------------------------------------------------------------|---------------------------------------|------------------|---------------------|--------------|----------------|--|
| Edit Dependency Criteria<br>Select and specify operations t<br>cells will represent associations | o associate elements in matrix rows and colu<br>according to all of these operations.                                                                      | mns. If seve                          | ral operations a | re specified, depen | dency matrix | 15 ADA         |  |
| Dependency Criteria                                                                              | Simple Navigation                                                                                                    |                                       |                  | Edit                | Use as       | Remove         |  |
| E - <sup>2+9</sup> Implied Relation<br>L                                                         | Relation Criterion<br>Aggregation<br>Aggregation                                                                                                    | Is Applied<br>false<br>false<br>false | Direction        | Properties          | Style        | ^              |  |
|                                                                                                  | Association  Association Class  Call [Usage]  Component Realization                                                                                        | ✓ true<br>false<br>false<br>false     | Source To Ta     | . Include Subtypes  | ="fals       |                |  |
|                                                                                                  | Composition     Taise      Type here to filter properties      Show only dependency criteria which are available for selected element types      Clear All |                                       |                  |                     |              |                |  |
| Standard                                                                                         |                                                                                                    |                                       | OK               | Cancel              | Help E       | valuation Mode |  |

3. In the Style dialog, customize Color, Style, Start Arrow, End Arrow or set Representation Icon (see the table below for more information).

| Color: 63, 81, 181<br>Style: 1: | ~                                      |                           |
|---------------------------------|----------------------------------------|---------------------------|
| Representation Icon             | Start Arrow None Custom Icon: File URL | End Arrow 3: Custom Icon: |
| Preview                         | Remove                                 | Remove                    |

4. When you are done, click OK to close the dialog.

## **Style Options**

| Color               | Specify the line color.                                                                                                    |
|---------------------|----------------------------------------------------------------------------------------------------|
| Style               | Specify the line style.                                                                                                    |
| Start Arrow         | Specify the arrowhead style.                                                                                                    |
| End Arrow           | Specify the arrow end style.                                                                                                    |
| Representation Icon | <ul> <li>Represent relationships using an icon.</li> <li>File - upload the icon image from your file system.</li> <li>URL - add a path to the icon available on a shared location.</li> <li>Remove - remove the uploaded icon image or the specified URL.</li> </ul> |

Your selection is shown in the customized legend in the top-left corner or above the matrix. The legend is displayed by default in all new projects, but if you don't want to see it all the time, simply click the 🔅 🕆 button in the Dependency Matrix toolbar and then click Legend Location > Do Not Display.

| Legend               |   | 🗆 🖾 Model      |       |        |       |        |               |
|----------------------|---|----------------|-------|--------|-------|--------|---------------|
| Association          |   |                |       |        |       |        |               |
| Dependency           |   |                |       |        |       |        |               |
| Generalization       |   |                | e     | gine   |       |        |               |
| ∠ Multiple (two-way) |   |                | Engi  | ić Enč | 0     |        |               |
| I<br>Top-Left Corner |   | Car            | Diese | Electr | Engin | 📙 Road | Whee          |
| 🖃 🖾 Model            |   | 5              | 1     | 1      | 5     | 2      | 2             |
| Car                  | 5 |                |       |        | 23    | 2      | 27            |
| Diesel Engine        | 1 |                |       |        | 4     |        |               |
|                      | 1 |                |       |        | 4     |        |               |
| Engine               | 5 | $\mathbb{Z}_3$ | ~     | ~      |       |        |               |
| Road                 |   |                |       |        |       |        | $\overline{}$ |
| 🔛 Wheels             | 2 | e'             |       |        |       | 2      |               |

The legend shown in the top-left corner of the Dependency matrix.

| Legend: 7 Association 7 Dependency |    |     |               |                 |        |      |               |
|------------------------------------|----|-----|---------------|-----------------|--------|------|---------------|
| Generalization                     |    |     |               |                 |        |      |               |
| I<br>Above Column<br>Header        | ⊡. | Car | Diesel Engine | Electric Engine | Engine | Road | Wheels        |
| 🖃 🖾 Model                          |    | 5   | 1             | 1               | 5      | 2    | 2             |
| Car                                | 5  |     |               |                 | 23     | 2    | 1             |
| 📃 Diesel Engine                    | 1  |     |               |                 | 4      |      |               |
|                                    | 1  |     |               |                 | 2      |      |               |
| Engine                             | 5  | 23  | 7             | 7               |        |      |               |
| Road                               | 2  | 2   |               |                 |        |      | $\overline{}$ |
| Wheels                             | 2  | e'  |               |                 |        | Z    |               |

The legend shown above column header in the Dependency matrix.